# Cálculo de Férias Individuais (CCRHF245)

Esta documentação é válida para as versões 7.2 e 7.3 do Consistem ERP.

Confira outras versões: Cálculo de Férias Individuais (v.7.1) (CCRHF245) |

## **Pré-Requisitos**

Não há.

#### Acesso

Módulo: RH - Folha de Pagamento

Grupo: Cálculo de Férias

### Visão Geral

Efetuar a geração do cálculo de férias concedidas por funcionário.

| Campo                                         | Descrição (os campos assinalados com '*' são de preenchimento obrigatório)                                                                                                    |
|-----------------------------------------------|----------------------------------------------------------------------------------------------------|
| Empresa*                                      | Informar o código da empresa para o cálculo de férias.                                                                                                    |
|                                               | Botão F7<br>Apresenta tela com as empresas cadastradas no programa Cadastro de Empresa (CCAPL000) para consulta e seleção.                                                                                                    |
| Funcionário*                                  | Informar um ou mais códigos de funcionários para o cálculo de férias.                                                                                                    |
|                                               | Botão F7<br>Apresenta tela com os funcionários cadastrados no programa Cadastro de Funcionário (CCRHB205) para consulta e seleção.<br>Se houver funcionários selecionados, são apresentadas as opções:<br>Do Cadastro - apresenta tela com todos os funcionários para consulta e seleção.<br>Já Selecionados - apresenta tela com os funcionários selecionados neste campo.                                                                                                    |
| Data Início do<br>Gozo / Data Fim<br>do Gozo* | Informar as datas de início e fim do período de férias para a geração do cálculo.                                                                                                    |
| Dias Abonados                                 | Informar a quantidade de dias abonados para o cálculo de férias.                                                                                                    |
|                                               | <ul> <li>Atenção</li> <li>De acordo com a situação do funcionário, serão apresentados os seguintes programas:</li> <li>quando o período de férias informado for superior a quantidade de dias que o funcionário tem direito, é apresentado o programa Atenção para o Procedimento de Concessão (CCRHF246A) para definir o procedimento que deve ser executado.</li> <li>após informar a ação no programa Atenção para o Procedimento de Concessão (CCRHF246A) para gerar novo período aquisitivo, é apresentado o programa Início do Novo Período Aquisitivo (CCRHF246C) para informar a data do novo período aquisitivo de férias do funcionário.</li> <li>quando identificado que o funcionário possui mais de dois períodos aquisitivos de férias em aberto, é apresentado o programa At enção para o Procedimento de Concessão (CCRHF246D) para registrar que o funcionário tem direito à férias em dobro e para configurar se devem ser pagas.</li> </ul> |

| Data do<br>Pagamento*           | Informar a data de pagamento para a geração do cálculo de férias.                                                                                                    |
|---------------------------------|----------------------------------------------------------------------------------------------------|
|                                 | Atenção<br>Este campo somente é habilitado quando o campo "Cálculo do IRRF na Folha" do programa Aba Configurações Gerais<br>(CCRHOA000TAB1) estiver informado com a descrição "Adaptado para o eSocial".                                                                                                    |
| Paga<br>Adiantamento<br>Décimo* | Selecionar "0-Não" ou "1-Sim" para determinar se o adiantamento de 13º salário será pago junto com as férias.                                                                                                    |
| Decimo                          | Importante<br>Caso seja selecionada a opção "Sim" será adiantado o 13º salário junto com as férias.<br>Caso seja selecionada a opção "Não" não será adiantado o 13º salário.                                                                                                    |
|                                 | Atenção: caso o funcionário tenha recebido o adiantamento junto ao recibo de férias, quando for feita a antecipação do décimo<br>em Novembro, o mesmo não receberá nenhum valor.                                                                                                    |
| % Adiantamento<br>Décimo*       | Informar o percentual do décimo que será adiantado ao funcionário.                                                                                                    |
| Paga Férias em<br>Dobro*        | Selecionar Sim ou Não para determinar se no momento do processamento das férias, será pago o dobro de férias nos casos em que o início de férias é depois do vencimento do segundo período, ou seja, há dois períodos aquisitivos vencidos.                                                                                                    |
| Tipo de Cálculo*                | Determinar o tipo de cálculo. As opções são:<br><i>Oficial:</i> O cálculo será transmitido ao eSocial.<br><i>Simulação:</i> Ocorre a simulação do cálculo, ou seja, não é enviada ao eSocial. Após a simulação, se desejar passar para oficial o<br>respectivo cálculo, o mesmo deverá ser refeito, selecionando a opção "Oficial" neste campo.                                                                                                    |
|                                 |                                                                                                    |
| Botão                           | Descrição                                                                                                    |
| Confirmar                       | Efetua a geração do cálculo de férias de acordo com os dados informados.                                                                                                    |
|                                 | Atenção<br>Caso a empresa esteja configurada para o eSocial no programa Configurações do eSocial (CCRHOA000), após informar os<br>dados para o cálculo e acionar o botão "Confirmar", no programa Monitor de Eventos do eSocial (CCRHOA110) ocorrerão as<br>seguintes ações:<br>- o evento S-1200 que estiver com as situações "Rejeição de Estrutura" ou "Rejeição de Conteúdo" será atualizado com a<br>situação "Envio Pendente";<br>- será gerado o evento S-1200 de retificação para o evento S-1200 que estiver validado pelo eSocial. |
| Cancelar                        | Cancela as informações para novo cálculo.                                                                                                    |
| Imprimir                        | Confirmar os dados para que o relatório seja gerado conforme configuração do dispositivo.                                                                                                    |

Atenção As descrições das principais funcionalidades do sistema estão disponíveis na documentação do Consistem ERP Componentes. A utilização incorreta deste programa pode ocasionar problemas no funcionamento do sistema e nas integrações entre módulos.

Exportar PDF

Esse conteúdo foi útil?

Sim Não